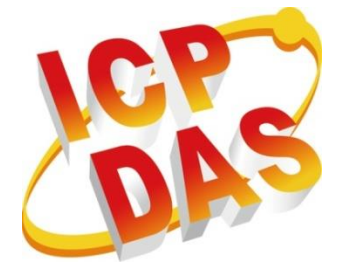

## Fleet Management System Installation Manual

Version 1.0.0 July 2017

# 即時車隊管理系統安裝手冊

| 1.1. | 系統安裝需求                               | 3  |
|------|--------------------------------------|----|
| 1.2. | 系統所需軟體                               | 4  |
| 1.3. | 安裝 XAMPP                             | 5  |
| 1.4. | 安裝 RTU Center v1.21                  | 14 |
| 1.5. | 安裝 Real-Time Fleet Management System | 17 |

### 1.1. 系統安裝需求

處理器:1GHz 或更快速的處理器或是系統單晶片 (SoC) RAM:2GB

硬碟空間: 20G (64 位元作業系統)

顯示卡: DirectX9 或更新版本 (包含 WDDM 1.0 驅動程式)

顯示器: 800x600

Fleet Management System 安裝手冊 version 1.0.0

Page: 3

## 1.2. 系統所需軟體

XAMPP 版本: 1.8.2

https://sourceforge.net/projects/xampp/files/XAMPP%20Windows/1.8.2/

RTU Center 版本: 1.21 http://ftp.icpdas.com/pub/cd/usbcd/napdos/m2m/rtu/rtu\_center/software/

Real-Time Fleet Management System: Demo Version http://m2m.icpdas.com/fleet/fleetDemo\_rtuDb.zip

Fleet Management System 安裝手冊 version 1.0.0

Page:4

## 1.3. 安裝 XAMPP

步驟1:下載後解壓縮 XAMPP 1.8.2

步驟 2:全部解壓縮後打開 XAMPP 資料夾先點選 setup\_xampp 兩下,初 始安裝 xampp,安裝後離開視窗

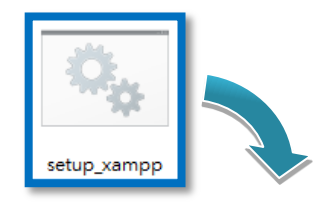

ï

| C:\WINDOWS\system32\cmd.exe                                                                                                    |
|----------------------------------------------------------------------------------------------------|
| ######################################                                                                                                    |
| ######################################                                                                                                    |
| # Copyright (c) 2002–2017 Apachefriends 1.8.2<br>#                                                                                                    |
| # Authors: Kay Vogelgesang <kvo@apachefriends.org> #<br/># Carsten Wiedmann <webmaster@wiedmann-online.de> #<br/>###################################</webmaster@wiedmann-online.de></kvo@apachefriends.org> |
| Configure XAMPP with awk for 'Windows_NT'<br>Updating configuration files please wait DONE!                                                                                                    |
| ##### Have fun with ApacheFriends XAMPP! #####                                                                                                    |
| 請按任意鍵繼續...                                                                                                    |

步驟 3: 打開 XAMPP 資料夾點選 xampp-control 兩下,選擇語言後,進 入控制視窗畫面,點擊 Apache Start 按鈕,並按下允許存取防火 牆後, Apache 會顯示綠色的底色代表成功開啟

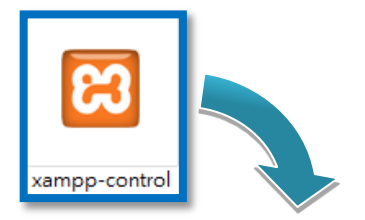

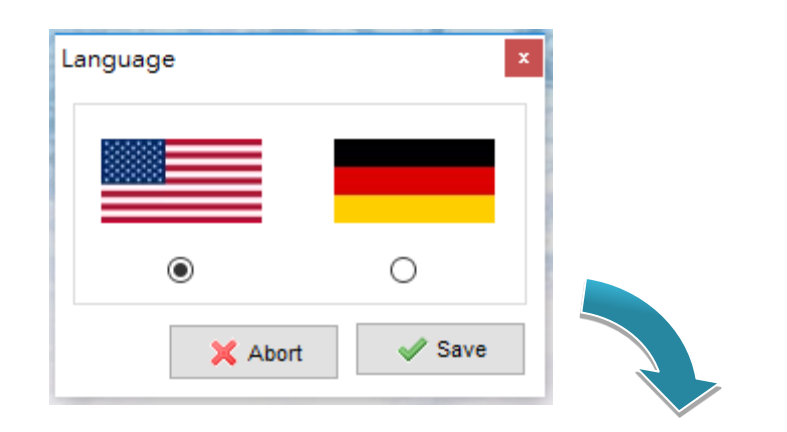

| Service Module                                                                                                    | PID(s)                                                                                                    | Port(s)                                                                                                    | Actions                                                          |                                     |        |      |
|----------------------------------------------------------------------------------------------------|----------------------------------------------------------------------------------------------------|----------------------------------------------------------------------------------------------------|------------------------------------------------------------------|-------------------------------------|--------|------|
| Apache                                                                                                    |                                                                                                    |                                                                                                    | Start                                                            | Admin                               | Config | Logs |
| MySQL                                                                                                    |                                                                                                    |                                                                                                    | Start                                                            | Admin                               | Config | Logs |
| FileZilla                                                                                                    |                                                                                                    |                                                                                                    | Start                                                            | Admin                               | Config | Logs |
| Mercury                                                                                                    |                                                                                                    |                                                                                                    | Start                                                            | Admin                               | Config | Logs |
| Tomcat                                                                                                    |                                                                                                    |                                                                                                    | Start                                                            | Admin                               | Config | Logs |
| 下午 03:53:53 [main]<br>下午 03:53:53 [main]<br>下午 03:53:53 [main]<br>下午 03:53:53 [main]<br>下午 03:53:53 [main]<br>下午 03:53:53 [main]<br>下午 03:53:53 [main]<br>下午 03:53:53 [main]<br>下午 03:53:53 [main] | most application<br>there will be a s<br>about running the<br>XAMPP Install<br>Checking for pu<br>All prerequisite<br>Initializing Moo<br>Starting Check-<br>Control Panel F | n stuff but whenever<br>ecurity dialogue or th<br>his application with a<br>ation Directory: "d.'w<br>erequisites<br>s found<br>hules<br>Timer<br>ready | you do somethi<br>ings will break!<br>Iministrator rig<br>ampp\" | ng with service<br> So think<br>hts | 3      |      |

| _                                                         | Windows 安全性警訊 >                                                                                                    |                                                                                                    |    |  |  |  |
|-----------------------------------------------------------|----------------------------------------------------------------------------------------------------|----------------------------------------------------------------------------------------------------|----|--|--|--|
| Windows                                                   | 防火牆已封                                                                                                    | İ鎖了這個應用程式的一些功能                                                                                                    |    |  |  |  |
| Windows 防火牆已封鎖                                            | 前有公用和私                                                                                                    | _<br>人網路上 Apache HTTP Server 的部分功能。                                                                                              |    |  |  |  |
| 允許 Apache HTTP Ser<br>□私人網路,例如<br>☑ 公用網路,例如<br>因此不建議使用)   | <ul> <li>名稱(N):     </li> <li>後行者(P):     </li> <li>洛徑(H):     </li> <li>ver 在這些網路     </li> <li>家用或工作場所     </li> <li>機場和咖啡廳約     </li> <li>(U)     </li> </ul> | Apache HTTP Server<br>Apache Software Foundation<br>D:\xampp\apache\bin\httpd.exe<br>注通訊:<br>f網路(R)<br>聎 (這些網路的安全性通常比較低或沒有任何安全性, |    |  |  |  |
| <u>允許應用程式通過防火</u><br>———————————————————————————————————— | <u> </u>                                                                                                    | ♥允許存取(A)                                                                                                    | 取消 |  |  |  |

| _                  |            |                   | ,                     |                   |       |        |      |        |      |
|--------------------|------------|-------------------|-----------------------|-------------------|-------|--------|------|--------|------|
| 3                  | XA         | MPP Contr         | ol Panel v3           | 3.2.1             |       |        |      | 🅜 Co   | nfig |
| Modules<br>Service | Module     | PID(s)            | Port(s)               | Actions           |       |        |      | Net    | tsta |
|                    | Apache     | 4844<br>3368      | 80, 443               | Stop              | Admin | Config | Logs | - 📔 SI | hell |
|                    | MySQL      |                   |                       | Start             | Admin | Config | Logs | 🔁 Exp  | olor |
|                    | FileZilla  |                   |                       | Start             | Admin | Config | Logs | 🦻 Sen  | vice |
|                    | Mercury    |                   |                       | Start             | Admin | Config | Logs | 😣 H    | elp  |
|                    | Tomcat     |                   |                       | Start             | Admin | Config | Logs | Q      | uit  |
| 午 03:53:5          | 3 [main]   | about running thi | s application with a  | Iministrator righ | s!    |        |      |        |      |
| 「午 03:53:5         | 3 [main]   | XAMPP Installa    | tion Directory: "d:\x | ampp\"            |       |        |      |        |      |
| 「午 03:53:5         | 3 [main]   | Checking for pre  | requisites            |                   |       |        |      |        |      |
| 、午 03:53:5         | 3 [main]   | All prerequisites | found                 |                   |       |        |      |        |      |
| 「午 03:53:5         | 3 [main]   | Initializing Modu | les                   |                   |       |        |      |        |      |
| *午 03:53:5         | 3 [main]   | Starting Check-T  | imer                  |                   |       |        |      |        |      |
| マ午 03:53:5         | 3 [main]   | Control Panel Re  | ady                   |                   |       |        |      |        |      |
| 下午 03:54:5         | 0 [Apache] | Attempting to sta | rt Apache app         |                   |       |        |      |        |      |
| *午 03:54:5         | 0 [Apache] | Status change de  | ected: running        |                   |       |        |      |        |      |
|                    |            | -                 | -                     |                   |       |        |      |        |      |

- 提示: 如果點擊 Apache Start 按鈕,並按下允許存取防火牆後, Apache 會顯示非綠色的底色代表可能有 Port 被占據了,請檢查 80 和 443 Port 是否有被其他程式佔據
- 步驟 4:點擊 MySQL Start 按鈕,並按下允許存取防火牆後, MySQL 會 顯示綠色的底色代表成功開啟

|                          |                            | 🔗 W                                         | /indows 安全性醫                  | 訊                 |                           |              |           |          | ×  |
|--------------------------|----------------------------|---------------------------------------------|-------------------------------|-------------------|---------------------------|--------------|-----------|----------|----|
|                          |                            | ۲                                           | Window                        | s 防火牆已            | 封鎖了這個                     | 国應用程式的       | 的一些功能     |          |    |
|                          |                            | Wind                                        | lows 防火牆已封                    | 鎖所有公用和精           | 私人網路上 my                  | sqld 的部分功    | 能・        |          |    |
|                          |                            |                                             |                               | 名稱(N):<br>發行者(P): | <mark>mysqld</mark><br>不明 |              |           |          |    |
|                          |                            |                                             |                               | 路徑(H):            | D:\xampp                  | \mysql\bin\m | ysqld.exe |          |    |
|                          |                            | 允許                                          | mysqld 在這些網                   | 路上通訊:             |                           |              |           |          |    |
|                          |                            |                                             | ] 私人網路,例如                     | 家用或工作場            | 所網路(R)                    |              |           |          |    |
|                          |                            |                                             | ]公用網路,例如<br>因此不建議使用           | 機場和咖啡廳<br>)(U)    | 網路 (這些網路                  | 的安全性通常       | 比較低或沒有(   | 王何安全性,   |    |
|                          |                            | 允許                                          | 應用程式通過防火                      | 牆的風險為何            | ?                         |              |           |          |    |
|                          | 4                          |                                             |                               |                   |                           |              | ● 允請      | 午存取(A)   | 取消 |
|                          |                            |                                             |                               |                   |                           |              |           |          |    |
| 🔀 XAMPP                  | Control Pane               | l v3.2.1 [Compil                            | ed: May 7th 201               | 3]                |                           |              | _         |          | <  |
| 8                        | XA                         | MPP Contro                                  | ol Panel v3                   | .2.1              |                           |              |           | 🥜 Config |    |
| Modules<br>Service       | Module                     | PID(s)                                      | Port(s)                       | Actions           |                           |              |           | Netstar  | t  |
|                          | Apache                     | 4844<br>3368                                | 80, 443                       | Stop              | Admin                     | Config       | Logs      | Shell    |    |
|                          | MySQL                      | 5572                                        | 3306                          | Stop              | Admin                     | Config       | Logs      | Explore  | ۲  |
|                          | FileZilla                  |                                             |                               | Start             | Admin                     | Config       | Logs      | Service  | s  |
|                          | Mercury                    |                                             |                               | Start             | Admin                     | Config       | Logs      | Help     |    |
|                          | Tomcat                     |                                             |                               | Start             | Admin                     | Config       | Logs      | 📃 Quit   |    |
| 下午 03:53:5               | 53 [main]                  | Checking for prete<br>All precessisites for | quisites                      |                   |                           |              |           |          | ^  |
| 下午 03:53:5               | 53 [main]<br>53 [main]     | Initializing Module                         | 5<br>                         |                   |                           |              |           |          |    |
| 下午 03:53:                | 53 [main]                  | Control Panel Read                          | dy<br>Jy                      |                   |                           |              |           |          |    |
| 下午 03:54:                | 50 [Apache]<br>50 [Apache] | Attempting to start<br>Status change dete   | : Apache app<br>cted: running |                   |                           |              |           |          |    |
| 下午 03:56:2<br>下午 03:56:2 | 20 [mysql]<br>20 [mysql]   | Attempting to start<br>Status change dete   | t MySQL app<br>cted: running  |                   |                           |              |           |          |    |
|                          |                            |                                             |                               |                   |                           |              |           |          | ¥  |

- 提示: 如果點擊 MySQL Start 按鈕,並按下允許存取防火牆後, MySQL 會顯示非綠色的底色代表可能有 Port 被占據了,請檢查 3306 Port 是否有被其他程式佔據
- 步驟 5:點擊 Apache Admin 按鈕,並會出現 XAMPP 網頁的的字樣代表 成功,請選擇您的語言進入主要設定畫面後,點選左列表的"安全", 會顯示目前 XAMPP 目前是否處於安全的狀態,通常前面 3 項會 顯示不安全

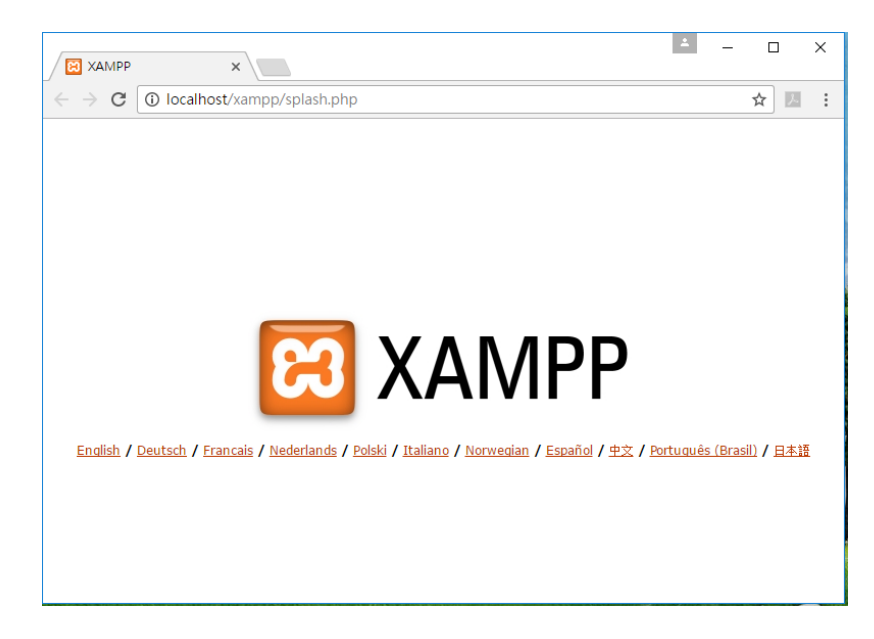

成功啟動 XMAPP 後,開始初始化環境:

#### 步驟 6: 選擇語言→ 左側選項的 Security

此時會發現 Security 的三個狀態都顯示為不安全的狀態,請點選下面的網址進入 安全性設定。

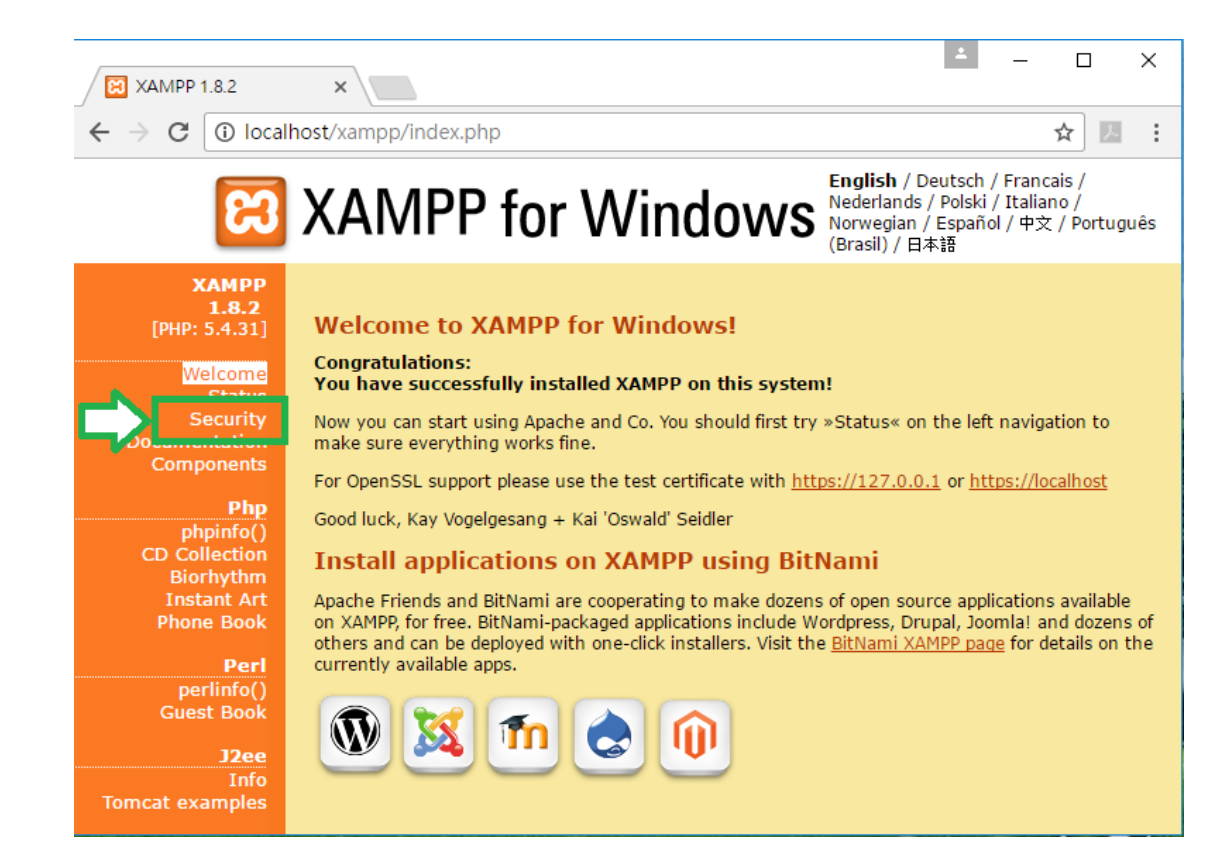

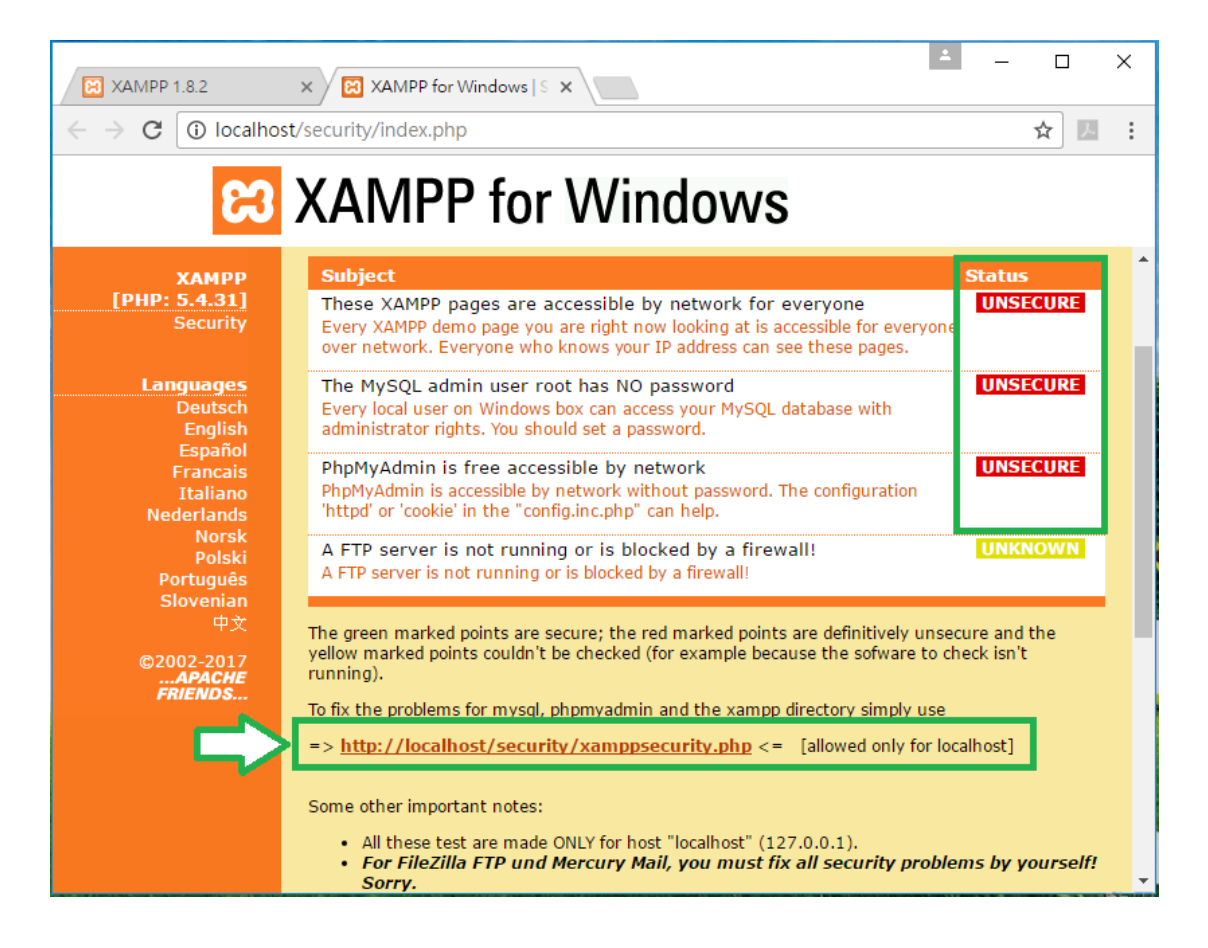

Fleet Management System 安裝手冊 ver

version 1.0.0 Page : 10

#### 步驟 7:設定 MYSQL 新密碼 → 選擇 cookie → 更改密碼 步驟 8:設定 XAMPP 帳號和密碼 → Make safe the XAMPP directory 分別設定 MYSQL 和 XAMPP 之後,此時再回到左側選項的 Security 來看,三個 不安全的狀態就會變成安全的狀態

|                                                                                                    | •                                                                                                    |           |   |
|----------------------------------------------------------------------------------------------------|----------------------------------------------------------------------------------------------------|-----------|---|
| 🔀 XAMPP 1.8.2                                                                                                    | XAMPP for Windows   S X                                                                                                    |           | × |
| ← → C <sup>①</sup> localho                                                                                                    | st/security/index.php                                                                                                    | ☆ 📕       | : |
| ເຊ                                                                                                    | XAMPP for Windows                                                                                                    |           |   |
| XAMPP<br>[PHP: 5.4.31]<br>Security<br>Languages<br>Deutsch<br>English<br>Español<br>Francais<br>Italiano<br>Nederlands<br>Norsk<br>Português<br>Slovenian<br>中文<br>©2002-2017<br>APACHE<br>FRIENDS | Security console MySQL & XAMPP directory protection         MYSQL SECTION: "ROOT" PASSWORD         MySQL SuperUser:       root         New password:          Repeat the new password:          PhpMyAdmin authentification:       http • cookie •         Security risk!       Safe plain password in text file? •         (File: D:\xampp\security\security\mysqlrootpasswd.txt)       Password changing         XAMPP DIRECTORY PROTECTION (.htaccess)       user:         Password:          Security risk!       Safe plain password in text file?         State plain password: |           | - |
| XAMPP 1.8.2                                                                                                    | (File: D:\xampp\security\security\xamppdirpasswd.txt)  Make safe the XAMPP directory  XAMPP for Windows   5 X                                                                                                    |           | × |
| ← → C 🛈 localho                                                                                                    | st/security/index.php                                                                                                    | ☆ ▶       | : |
| ខេ                                                                                                    | XAMPP for Windows                                                                                                    |           | - |
| XAMPP<br>[PHP: 5.4.31]<br>Security<br>Languages                                                                                                    | XAMPP SECURITY<br>(Requests allowed from localhost only)<br>This page gives you a quick overview about the security status of your XAMPP installation.                                                                                                    | . (Please | * |

Fleet Management System 安裝手冊 version 1.0.0

Page:11

#### 步驟 9:設定 MySQL 的 database,在 XAMPP Control Panel 中,按下 MySQL 的 Admin 進入設定頁面。點選 Database 輸入名稱建立一 個新的 Database,成功建立後,再開啟 RTU Center

| 🔀 XAMPP                                                                                                    | Control Pane                                                                                                    | el v3.2.1 [Compi                                                                                                    | iled: May 7th 201                                                                                     | 3]      |       |        | _    |          | ×      |
|----------------------------------------------------------------------------------------------------|----------------------------------------------------------------------------------------------------|----------------------------------------------------------------------------------------------------|----------------------------------------------------------------------------------------------------|---------|-------|--------|------|----------|--------|
| ខ                                                                                                    | XAMPP Control Panel v3.2.1                                                                                                    |                                                                                                    |                                                                                                    |         |       |        |      |          |        |
| Modules<br>Service                                                                                           | Module                                                                                                    | PID(s)                                                                                                    | Port(s)                                                                                               | Actions |       |        |      | 🍥 Ne     | tstat  |
|                                                                                                    | Apache                                                                                                    | 4844<br>3368                                                                                                    | 80, 443                                                                                               | Stop    | Admin | Config | Logs | 🗾 S      | hell   |
|                                                                                                    | MySQL                                                                                                    | 5572                                                                                                    | 3306                                                                                                  | Stop    | Admin | Config | Logs | 🔁 Exp    | plorer |
|                                                                                                    | FileZilla                                                                                                    |                                                                                                    |                                                                                                    | Start   | Admin | Config | Logs | 🚽 🦻 Ser  | vices  |
|                                                                                                    | Mercury                                                                                                    |                                                                                                    |                                                                                                    | Start   | Admin | Config | Logs | O H      | lelp   |
|                                                                                                    | Tomcat                                                                                                    |                                                                                                    |                                                                                                    | Start   | Admin | Config | Logs | <u> </u> | Quit   |
| 下午 03:53:5<br>下午 03:53:5<br>下午 03:53:5<br>下午 03:53:5<br>下午 03:54:5<br>下午 03:54:5<br>下午 03:56:2<br>下午 03:56:2 | <ul> <li>3 [main]</li> <li>3 [main]</li> <li>3 [main]</li> <li>3 [main]</li> <li>3 [main]</li> <li>3 [main]</li> <li>4 [Apache]</li> <li>4 [Apache]</li> <li>4 [Mache]</li> <li>4 [Machee]</li> <li>4 [Mach</li></ul> | Checking for prer<br>All prerequisites f<br>Initializing Modul<br>Starting Check-Ti<br>Control Panel Res<br>Attempting to star<br>Status change dett<br>Attempting to star<br>Status change dett | equisites<br>found<br>les<br>mer<br>rd Apache app<br>ected: running<br>rd MySQL app<br>acted: running |         |       |        |      |          |        |

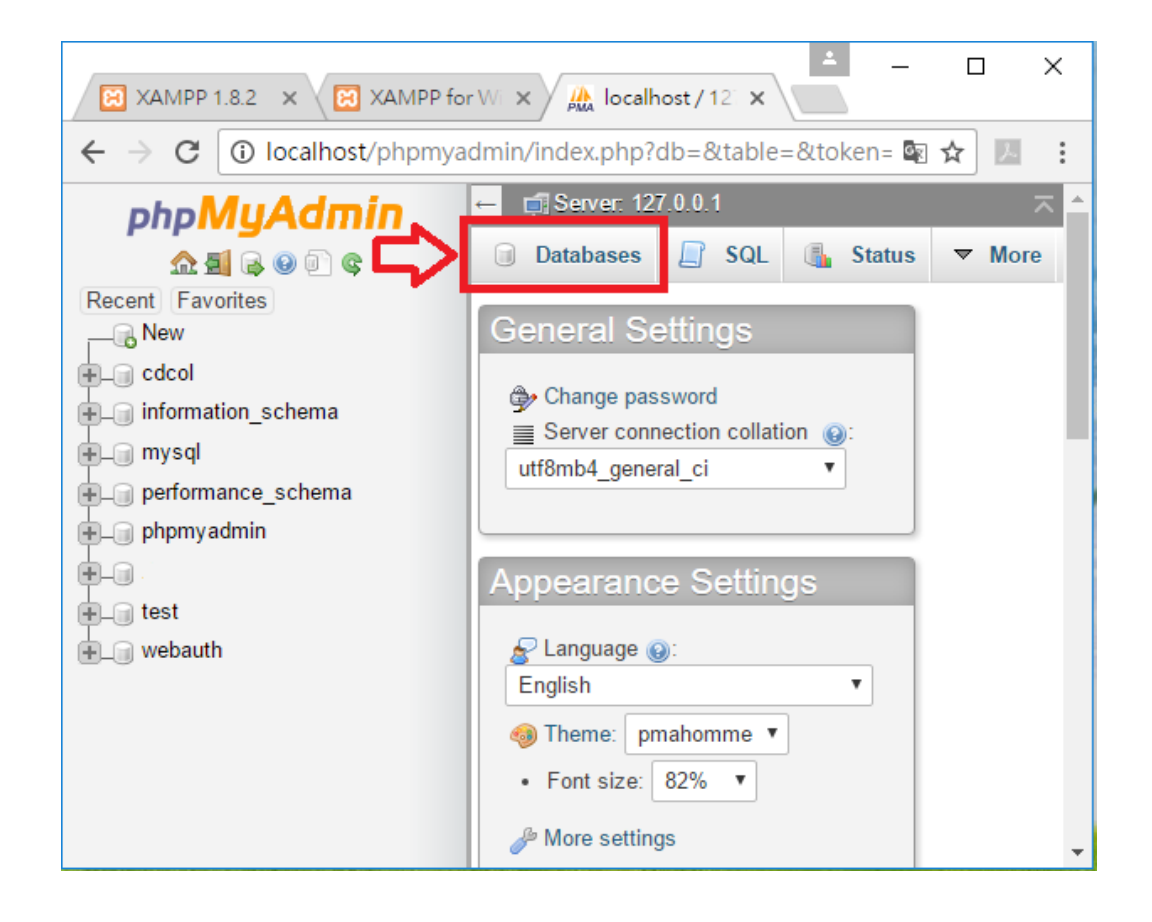

| 🔀 XAMPP 1.8.2 x 🔀 )                                                                                                   | (AMPP for Windows   S × | 🛺 localhost / 127.0.0. | 1   p  ×                 | - 0      | ×   |
|----------------------------------------------------------------------------------------------------|-------------------------|------------------------|--------------------------|----------|-----|
| $\leftarrow$ $\rightarrow$ C (i) localhost/phpmya                                                                     | dmin/index.php?db=&tab  | ple=&token=87ed1       | 2c21ec17b6be428          | 8: 📭 🛧 🗵 | :   |
| php <b>MyAdmin</b>                                                                                                    | ← 🗊 Server: 127.0.0.1   |                        |                          |          | ~ ^ |
| 💁 🗐 🔒 🛞 🗊 😋                                                                                                    | 🗊 Databases 🔲 SQ        | L 🕼 Status 🖪           | 🗉 Users 🔻 Mor            | re       |     |
| Recent Favorites<br>New<br>cdcol<br>a information_schema<br>a mysql<br>a performance_schema<br>b phpmyadmin<br>a test | Databases               | Collation              | ▼<br>might cause heavy t | Create   |     |
| u webauth                                                                                                    |                         |                        |                          |          |     |
|                                                                                                    | Database 🔺              | Collation              |                          |          |     |
|                                                                                                    | Cdcol                   | latin1_general_ci      | Check Privileges         |          |     |
|                                                                                                    | information_schema      | utf8_general_ci        | Check Privileges         |          |     |
|                                                                                                    | 🔲 mysql                 | latin1_swedish_ci 🛛    | Check Privileges         |          |     |
|                                                                                                    | 🗌 norformance achema    | utf0 general ci        | - Chock Drivilogoo       |          | -   |

| XAMPP 1.8.2 ×                                                 | XAMPP for Windows   S × / A localhost / 127.0.0.1   p  ×           |
|---------------------------------------------------------------|--------------------------------------------------------------------|
| $\leftarrow$ $\rightarrow$ C ( localhost/phpr                 | nyadmin/index.php?db=&table=&token=87ed12c21ec17b6be428: 🗟 🛧 🗾 📒 : |
| php <mark>MyAdmin</mark>                                      | ← 🗊 Server: 127.0.0.1 🥆 📥                                          |
| n 🗐 😡 🗐 🖻 n                                                   | □ Databases 🖉 SQL 🚯 Status 🗷 Users ▼ More                          |
| Recent Favorites<br>New<br>Clock<br>Clock<br>Recent Favorites | Databases                                                          |
| 🖶 mysql                                                       | 🕞 Create database 🔞                                                |
| + performance_schema                                          | rtu_db. Collation • Create                                         |
| ⊕_ phpmyadmin                                                 |                                                                    |
| 🕂 📇 rtu                                                       | ✓ Database rtu_db. has been created.                               |
| + test                                                        |                                                                    |
| + webauth                                                     |                                                                    |
|                                                               | Database  Collation                                                |
|                                                               | cdcol latin1_general_ci Check Privileges                           |
|                                                               | information_schema utf8_general_ci  Check Privileges               |
|                                                               | mysql latin1_swedish_ci Check Privileges                           |
|                                                               | performance_schemautf8_general_ci_ma_Check_Privileges              |

## 1.4. 安裝 RTU Center v1.21

步驟1:RTU Center 解壓縮後執行,並按下允許存取防火牆後,點選 Settings → Database Properties 開始設定資料庫環境

| RTU_Center                                                  |                                                         |  |
|-------------------------------------------------------------|---------------------------------------------------------|--|
| 🔐 Windows 安全性警訊                                             | ×                                                       |  |
| Windows 防火牆已封鎖了                                             | 這個應用程式的一些功能                                             |  |
| Windows 防火牆已封鎖所有公用和私人網路上                                    | 上 RTU_Center V1.21 2016/12/13 的部分功能。                    |  |
| 名稱(N): RTU_C<br>發行者(P): 不明<br>路徑(H): D:\rtu                 | Center V1.21 2016/12/13<br>_center_v1.21\rtu_center.exe |  |
| 允許 RTU_Center V1.21 2016/12/13 在這些#<br>□私人網路,例如家用或工作場所網路(R) | 周路上通訊:<br>)                                             |  |
| ☑ 公用網路,例如機場和咖啡廳網路(這些<br>因此不建議使用)(U)                         | <sup>上</sup> 網路的安全性通常比較低或沒有任何安全性,                       |  |
| <u>允許應用程式通過防火牆的風險為何?</u>                                    |                                                         |  |
|                                                             | ♥允許存取(A) 取消                                             |  |
|                                                             | 🛺 M2M RTU Center                                        |  |
|                                                             | File Settings Help                                      |  |

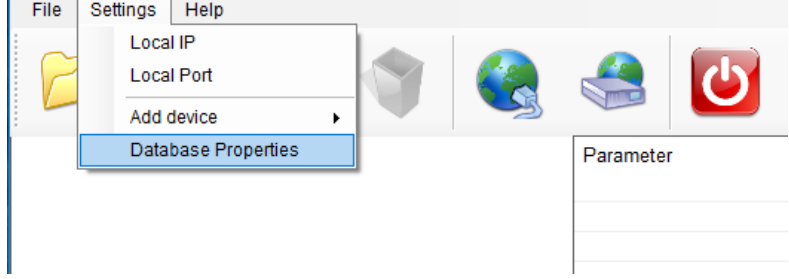

步驟 2: Database Type 選擇 My SQL,並設定資料庫名稱(和 MySQL 所 建立的名稱一樣)、IP 位址(127.0.0.1)、使用者名稱和密碼(和 XAMPP 所設定的一樣),按下 Verify DB 後,如果此時下面的狀 態顯示 SQL Error,回到 RTU Center → Settings →設定為目前 使用的 Local IP 和 Local Port,設定正確後底下的狀態列會顯示 MySQL 成功連線的字樣

| L Database Communicatio | n Configuration |        |    |             |
|-------------------------|-----------------|--------|----|-------------|
| Database Name :         | rtu_db          |        | 5  | Cancel      |
| IP Address :            | 127.0.0.1       |        |    | <b>&gt;</b> |
| Port Number :           | 3306            |        |    |             |
| User Name :             | root            |        |    |             |
| Password :              | •••••           | Verify | DB |             |
| atabase Overwrite Opti  | ons             |        |    |             |

| Date / Time             | Message                                                                                                    |
|-------------------------|----------------------------------------------------------------------------------------------------|
| 2017/02/24 17:00:25.681 | SQL Error: MySql Data MySqlClient MySqlException: Unknown database 'rtu_db' at MySql Data.MySqlClient MySqlStrea |
| 2017/02/24 17:00:22.088 | Error Code: 1049 : MySql.Data.MySqlClient.MySqlException: Unknown database 'rtu_db' at MySql.Data.MySqlClient.My |
| 2017/02/24 17:00:12.089 | Error Code: 1049 : MySql.Data.MySqlClient.MySqlException: Unknown database 'rtu_db' at MySql.Data.MySqlClient.My |
| 2017/02/24 17:00:02.153 | Error Code: 1049 : MySql.Data.MySqlClient.MySqlException: Unknown database 'tu_db' at MySql.Data.MySqlClient.My  |
| 2017/02/24 16:50:42.360 | Server Started (Local IP: 192.168.1.181, Local PORT: 10000)                                                      |
| 1                       |                                                                                                    |
|                         | Local IP                                                                                                    |
|                         |                                                                                                    |
|                         |                                                                                                    |
|                         | Local IP: 192.168.1.181                                                                                          |
|                         |                                                                                                    |
|                         | Modify IP: 192.168.1.181                                                                                         |
|                         |                                                                                                    |
|                         |                                                                                                    |
|                         | Wodify Second                                                                                                    |
|                         |                                                                                                    |
|                         |                                                                                                    |
|                         |                                                                                                    |
|                         | ×                                                                                                    |
|                         |                                                                                                    |
|                         |                                                                                                    |
| Fleet Mar               | nagement System 安裝手冊 version 1.0.0 Page:15                                                                       |

| Date / Time             | Message                                                     |
|-------------------------|-------------------------------------------------------------|
| 2017/02/24 17:10:31.252 | My SQL Connection Success!!                                 |
| 2017/02/24 17:10:29.547 | station_data_comm                                           |
| 2017/02/24 17:10:29.547 | station_data_modbus                                         |
| 2017/02/24 17:10:29.547 | station_last_record                                         |
| 2017/02/24 17:10:29.532 | My SQL Connection Success!!                                 |
| 2017/02/24 17:10:25.230 | Error <mysql.1.1> There is no SQL Table created</mysql.1.1> |
| 2017/02/24 17:10:25.198 | My SQL Connection Success!!                                 |

#### 步驟 3: MySQL 成功連線後回到 RTU Center 在上方按下 NEW Device, 新增車載的裝置名稱以及 ID 後按下 OK,此時 RTU Center 就會 顯示出目前的車載裝置列表

| File Settings Help             |     |
|--------------------------------|-----|
| Parameter<br>Device Properties |     |
| Parameter Device Properties    |     |
|                                |     |
|                                |     |
| Device Name Will at            |     |
| (Type:Unicode, Max, size: 20)  |     |
|                                |     |
|                                |     |
| Station ID 1 (1 ~ 65535)       |     |
| Describe                       |     |
|                                |     |
|                                |     |
|                                |     |
|                                |     |
|                                |     |
|                                |     |
|                                |     |
| M2M RTU Center                 | - 1 |
| File Settings Help             |     |
|                                | 1   |
|                                |     |
|                                |     |
| Parameter Stat                 | IS  |
| Device Name myC                | ar  |
| Describe                       |     |
| Describe                       | -1  |
|                                |     |
|                                |     |
|                                |     |
|                                |     |
|                                |     |
|                                |     |

Fleet Management System 安裝手冊version 1.0.0Page: 16Copyright © 2017 ICP DAS Co., Ltd. All Rights Reserved.E-mail : service@icpdas.com

## 1.5. 安裝 Real-Time Fleet Management System

步驟 1:請將 fleetDemo\_rtuDb.zip 解壓縮後,將資料夾放入../xampp/htdocs 的資料夾內。請在 Chrome 瀏覽器上輸入以下網址:

http://127.0.0.1/fleetDemo\_rtuDb/report.php,就會顯示目前車輛的地圖。

步驟 2:在右上角選擇 REPORTS 並點選右方圖示,可以輸入車輛 ID,選擇 日期後,即可查詢車隊系統過去移動的軌跡。在右上角選擇 REAL-TIME 可以檢視目前車隊系統的的即時位置資訊、連線狀態、GPS 狀態以及車速的資訊。

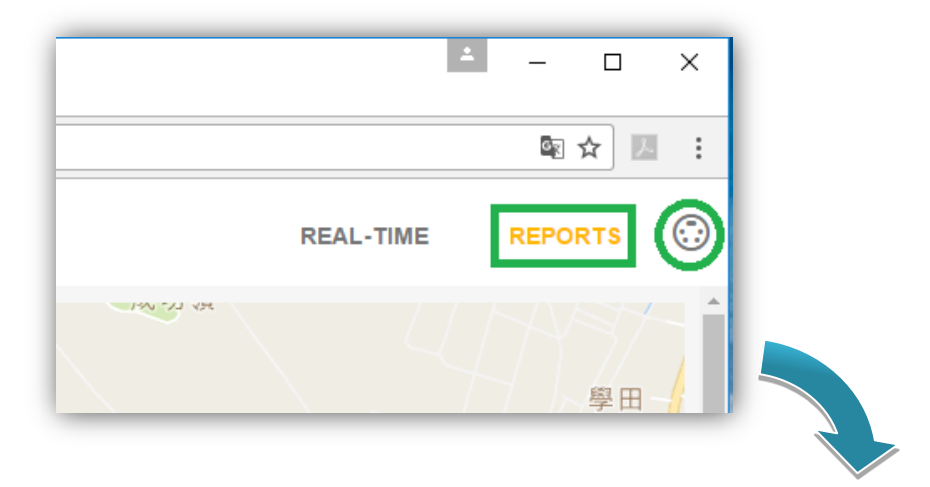

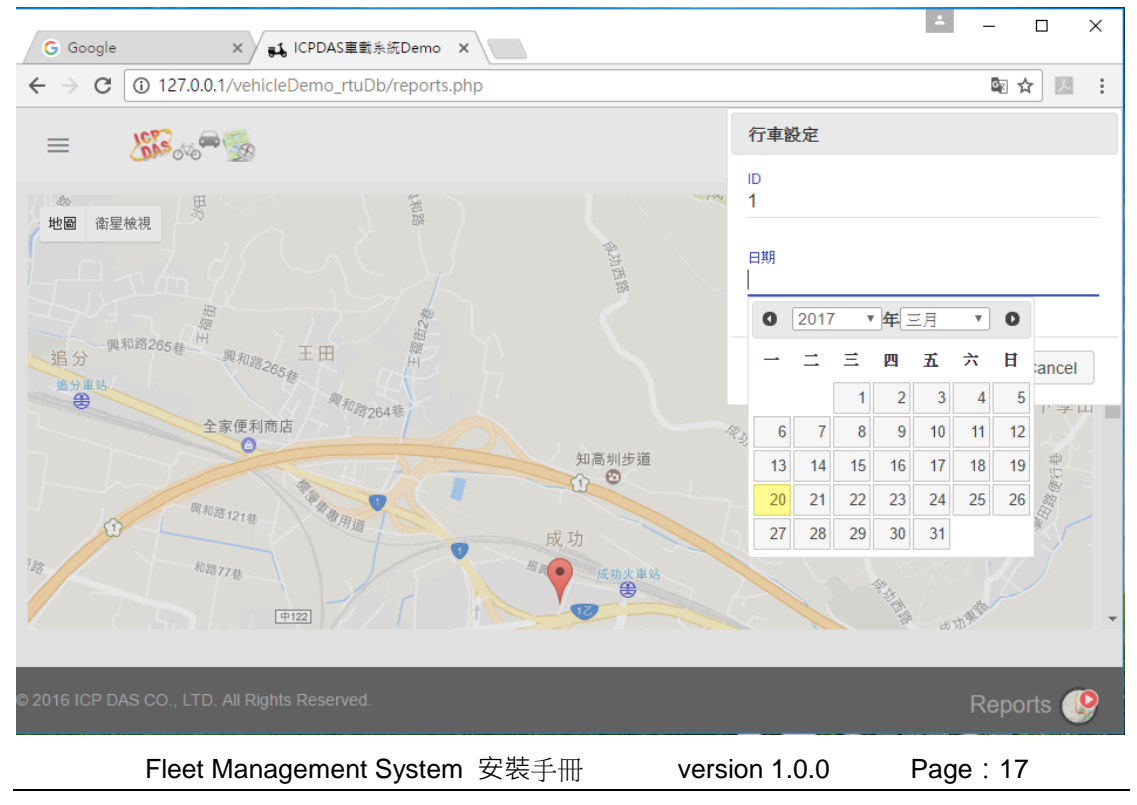

| ▲ - □ ×                                                                                  |                         |                       |              |               |  |
|------------------------------------------------------------------------------------------|-------------------------|-----------------------|--------------|---------------|--|
| $\epsilon \rightarrow 0$                                                                 | C 127.0.0.1/vehicleDemo | o_rtuDb/real_time.php |              | ⊠☆ 🗵 :        |  |
| =                                                                                        | <b>€</b> = 50 <b>€</b>  |                       | REAL-TIM     | e reports 💮 > |  |
| 全國烏日加油站<br>全國烏日加油站<br>健行商-路<br>加光國小新校區<br>合中市<br>Google<br>地國資料=2017 Google 100 公尺 (使用編) |                         |                       |              |               |  |
|                                                                                          | 日期:                     | GPRS狀態:               | GPS狀態:       |               |  |
|                                                                                          |                         | OFFLINE               | UNREGISTERED |               |  |
|                                                                                          | 車速:                     | 即時位置:                 |              |               |  |
|                                                                                          | km/h                    |                       |              |               |  |
| © 2016 ICP DAS CO., LTD. All Rights Reserved. Immediate                                  |                         |                       |              |               |  |

Page : 18